# 长江师范学院校园统一缴费平台使用说明

## 1. 系统简介

长江师范学院校园统一缴费平台是针对在校生、老师进行网上缴费的一个收费系统。在 校生、教师能随时随地通过本系统缴纳学费以及其他的学校各种零星费用,并能够实时查询 项目欠费和已缴费情况。

# 2. 系统功能

缴费平台主要包括的功能有:个人信息管理、欠费查询、学费缴费、其他缴费、缴费记录查询、已缴费信息查询以及项目报名。

### 3. 系统使用说明

### 3.1 系统登陆

在浏览器地址栏输入 <u>http://cwwx.yznu.cn/xysf/</u>,如图 3.1-1 所示。登陆之后显示个人欠费信息,如图 3.1-2 所示。

| W Lip研和考察<br>Yangize Normal University<br>校园统一缴费平台                                                                                                    | 用户登录<br>USER LOGIN                                                                                                    |
|----------------------------------------------------------------------------------------------------|----------------------------------------------------------------------------------------------------|
| 学校介绍         重要捉示         系统公告 / 银行说明           1.在饺学生教师登陆时,用户名为学号/工号/身份证号,密码为身份证号后6位。         2.新生登陆时,登陆方式请选择"证件号",用户名为身份证号,<br>密码为身份证号后6位。           3.如墩费失败,请先查询银行是否已扣款,如已扣款系统会在1~2个工作日处理该订单,切勿重复交费。 | <ul> <li>登陆方式: ●用户名 ● 证件号</li> <li>用户名: 请输入用户名 / 学号</li> <li>密 码: 请输入密码 <u>忘记密码</u></li> <li>验证码: 请输入登证码 N7GV</li> <li>④ 登 录</li> </ul> |
| 长江师范学<br>地址:长江师范学院致远楼1楼 电话:7                                                                                                    | 烷财务处<br>72791122电子邮件:cwc@yznu.cn                                                                                                    |

图 3.1-1 统一缴费平台登陆界面

- A. 在校学生教师登陆时,用户名为学号/工号/身份证号,密码为身份证号后6位。
- B. 新生登陆时,登陆方式请选择"证件号",用户名为身份证号,密码为身份证号后6 位。
- C. 首次登陆成功后,请填写密码保护信息,方便后续找回密码,如图 3.1-2 所示。

| Q 是17年元年前 校园统         | 一支付平台     | 当前费用学费     | 激费 其他费用 生   | 活缴费 交易查询 | 报名信息 个人信息 退出登录 |
|-----------------------|-----------|------------|-------------|----------|----------------|
| 🍰 当前用户>>编号:1002 姓名:李四 | 性别:男身份证号: | 部门:传媒学院 班级 | :16级网络与新媒体本 | \$科1班    |                |
| 当前位置:个人信息             |           |            |             |          |                |
| 人员编号: 1002            | 姓名:       | 李四         |             | 性别: 男    |                |
| 身份证号:                 | 电话:       |            |             | 手机:      |                |
| eps箱:                 | 地址:       |            |             |          |                |
|                       |           |            |             |          |                |
| ſ                     | 信息维护      |            |             |          | ,              |
|                       | 个人        | 信息修改 密码修   | 资 密保修改      |          |                |
|                       |           |            |             |          |                |
|                       |           |            |             |          | •              |
|                       |           |            |             |          |                |
|                       |           |            |             |          |                |
|                       |           | 版权所有 天津神州游 | 告天科技有限公司    |          |                |

图 3.1-2 密码保护设置

D. 忘记密码请点击"忘记密码"链接,在打开的窗口中验证密保后重新设置密码。3.2 用户信息维护

登陆缴费平台后,点击导航栏的个人信息按钮,显示个人信息确认及维护界面。如图 3.2-1 所示。**请确认个人信息无误后再进行缴费,避免误交费。** 

| 当前位置:个人信息  |                  |
|------------|------------------|
| 人员编号: 1002 | 姓名: 李四 性則: 男     |
| 身份证号:      | 电话: 手机:          |
| 邮箱:        | 地址:              |
| 邮编:        |                  |
|            |                  |
|            | 信息维护             |
|            | 个人信息修改 密码修改 密保修改 |
|            |                  |
|            |                  |

图 3.2-1 个人信息维护界面

#### 3.2.1 个人信息修改

点击个人信息界面的个人信息修改,显示 3.2.1-1 所示的个人信息维护界面。在相应的 输入框,输入需要修改的个人信息,点击"修改按钮"完成个人信息维护。未保存前,点击 "重置"按钮,还原个人信息。

| 当前位置>>个人信息>信息修改 | 信旨    | 1.修改    |  |
|-----------------|-------|---------|--|
|                 | 邮 箱:  |         |  |
|                 | 邮 编:  | 邮编为6位数字 |  |
|                 | 地 址:  |         |  |
|                 | 家庭电话: |         |  |
|                 | 第二电话: |         |  |
|                 | 手 机:  |         |  |
|                 | 修改    | 重置返回    |  |

图 3.2.1-1 个人信息修改

#### 3.2.2 密码修改

点击"密码修改"按钮,显示 3.2.2-1 所示的密码修改界面。输入新密码,点击"确认" 按钮,完成密码修改。

| 当前位置:个人信息>>密码修改 |   |        |       |    |    |            |       |  |
|-----------------|---|--------|-------|----|----|------------|-------|--|
|                 | C | 密码修改 - |       |    |    |            | <br>1 |  |
|                 |   |        |       |    |    |            |       |  |
|                 |   |        | 原始密码: |    |    |            |       |  |
|                 |   |        | 新密码:  |    |    | 4-20位字母或数字 |       |  |
|                 |   |        | 确认密码: |    |    |            |       |  |
|                 |   |        |       | 修改 | 取消 |            |       |  |

图 3.2.2-1 密码修改

#### 3.2.3 密保修改

点击"密保修改"按钮,显示 3.2.3-1、3.2.3-2 所示的密保修改界面。验证完密码后, 修改密保。注:密保是忘记密码后找回的重要途径,建议未设置密保人员设置密保

| 当前位置:个人信息>>修改密保 |                  |
|-----------------|------------------|
| 第 —             | 步:验证密码           |
|                 | ◎ 验证签码<br>请输入密码: |
|                 | 确 定 返 回          |

图 3.2.3-1 密保修改,验证密码

| 当前位置:个人信息>>修改密保 |                                                                                                    |
|-----------------|----------------------------------------------------------------------------------------------------|
| 第 .             | - 歩: 修改密保<br>- <sup>修改憲保</sup>                                                                                                    |
|                 | 密保问题1:     母亲的生日     ●       答案:     1       密保问题2:     父亲的生日       答案:     1       密保问题3:     我第一所学校的名称       答案:     1       修改重置美词 |

图 3.2.3-2 密保修改,修改密保

### 3.3 欠费信息查询

点击导航栏"当前费用"按钮,显示当前人员的所有欠费。如图 3.3-1 所示。

| 当前位  | 置:欠费信息                                                  |      |          |          |      |      |          |      |        |      |      |
|------|---------------------------------------------------------|------|----------|----------|------|------|----------|------|--------|------|------|
|      | 收费期间: 收费项目:                                             |      |          |          |      | 查询   |          |      |        |      |      |
| 费用信! | 用信息以及交费状况 (共有3条缴费项目,共需交费2,100.00元,已缴费0.10元,欠费2,099.90元) |      |          |          |      |      |          |      |        |      |      |
|      | 收费期间                                                    | 收费项目 | 收费起始     | 收费终止     | 收费状态 | 收费类型 | 应缴金额     | 已交金额 | 欠费金额   | 支付状态 |      |
|      | 2015                                                    | 报名费  | 20151103 | 20160126 | 收费   | 其他费用 | 200.00   | 0.05 | 199.95 | 未完成  | 交费明细 |
|      | 2008-2009学年                                             | 住宿费  |          |          | 收费   | 学费   | 1,000.00 | 0.05 | 999.95 | 未完成  |      |
|      | 2009-2010学年                                             | 住宿费  |          |          | 收费   | 学费   | 900.00   | 0.00 | 900.00 | 未完成  |      |
| 1    | 总共 3 条记录  总共                                            |      |          |          |      |      |          |      |        |      |      |

图 3.3-1 欠费显示

- a. 收费起始、收费终止:学费缴费不限制缴费时间,其他零星缴费根据学校要求需要 在规定时间段之内完成缴费。
- b. 收费状态: 收费: 当前正在收费; 停止: 当前暂停缴费。
- c. 收费类型:学费:学生学费住宿费等;其他费用:学校其他的零星费用。
- d. 各类费用,还可以点击导航栏的学费缴费、其他缴费查询。

#### 3.4 学费缴费

点击导航栏的"学费缴费"按钮,显示学费欠费和选择页面,如图 3.4-1 所示:

| 说明: 请选择本次进行缴费的收费区 | 之间,在相应的收费期间打勾,约 | 然后点击"下一步"按 | 田    |      |      |        |
|-------------------|-----------------|------------|------|------|------|--------|
| ☑ 2009-2010学年     |                 |            |      |      |      |        |
| 收费区间              | 收费项目            | 应收金额       | 退费金额 | 减免金额 | 实交金额 | 欠费金额   |
| 2009-2010学年       | 学费              | 1.00       | 0.00 | 0.00 | 0.00 | 1.00   |
|                   | 住宿费             | 900.00     | 0.00 | 0.00 | 0.00 | 900.00 |
|                   | 代收款及补偿费         | 1.00       | 0.00 | 0.00 | 0.00 | 1.00   |

#### 图 3.4-1 学费欠费信息

A. 选择缴费学年,如图 3.4-1 所示,选择需要缴费的学年,点击"下一步"按钮,缴费用。

B. 选择缴费项目,如图 3.4-2 所示,选择需要缴费的项目,新生缴费时注意,无论您 是否办理助学贷款,**军训服装费和书籍费都是必交费项,不能更改**。

| 当前位 | 置:缴费>>缴费信息修改                                                      |      |      |      |      |      |        |        |          |
|-----|-------------------------------------------------------------------|------|------|------|------|------|--------|--------|----------|
|     | 说明:请选择收费项目,确认无误后点击"下一步"按钮(订单确认后不能再进行修改); 如需要调整缴费订单,请点击"上一步"按钮重新选择 |      |      |      |      |      |        |        |          |
|     | 请选择需要缴费的项目:                                                       |      |      |      |      |      |        |        |          |
|     | 收费区间                                                              | 收费项目 | 应收金额 | 退费金额 | 减免金额 | 实交金额 | 欠费金额   | 交费金额   | 全选 反选    |
|     | 2008-2009学年                                                       | 学费   | 0.01 | 0    | 0    | 0    | 0.01   | 0.01   |          |
|     |                                                                   | 住宿费  | 0.01 | 0    | 0    | 0    | 0.01   | 0.01   |          |
|     | 2009-2010学年                                                       | 住宿费  | 900  | 0    | 0    | 0    | 900.00 | 900.00 | <b>e</b> |
|     | 共有3条欠费纪录 共计:900.02元<br>上一步 下一步                                    |      |      |      |      |      |        |        |          |

图 3.4-2 缴费项目选择

C. 确认缴费信息。如图 3.4-3 所示。点击"下一步"选择缴费方式

| 前位置:缴费>>交费信息显示                     |                     |        |
|------------------------------------|---------------------|--------|
| 说明: 确认交费信息无误后,点击银行图标进行交费; 若需更改或缴费失 | "败,请返回欠费查询页面,重复以上操作 |        |
| 收费区间                               | 收费项目                | 交费金额   |
| 2009-2010学年                        | 住宿费                 | 900.00 |
| 2009-2010学年<br>共有1条记录 共计交费:900.00元 | 住宿费                 | 900.   |
|                                    |                     |        |
| L                                  |                     |        |

图 3.4-3 缴费方式选择

D. 缴费信息确认及缴费方式选择。如图 3.4-4 所示。目前我们提供微信、支付宝、银联三种缴费方式,此处以微信缴费方式做举例说明。

请选择付款方式 (说明:选择银行或平台 , 点击'确认支付'以完成支付)

| 支付方式: 😪 微信支付 🖌                                                                        |  |
|---------------------------------------------------------------------------------------|--|
| 一次 微信支付                                                                               |  |
| 1. 微信支付,确认支付后,请使用微信扫一扫扫描二维码以进行支付。                                                     |  |
| <ol> <li>若敏處失败,请确认微信没有扣款再进行下次支付,遅免重复敏處</li> <li>若有疑问,请点击下载,<u>微信支付使用聲助</u></li> </ol> |  |
| 确定缴费 取消交费                                                                             |  |

图 3.4-4 缴费方式选择

如图 3.4-4 所示,确定支付金额无误后点击确认缴费,进入如图 3.4-5 所示

点击微信支付后,将会弹出微信二维码,请使用微信 APP 扫一扫进行扫码支付。

当前位置:缴费信息确认及支付方式选择

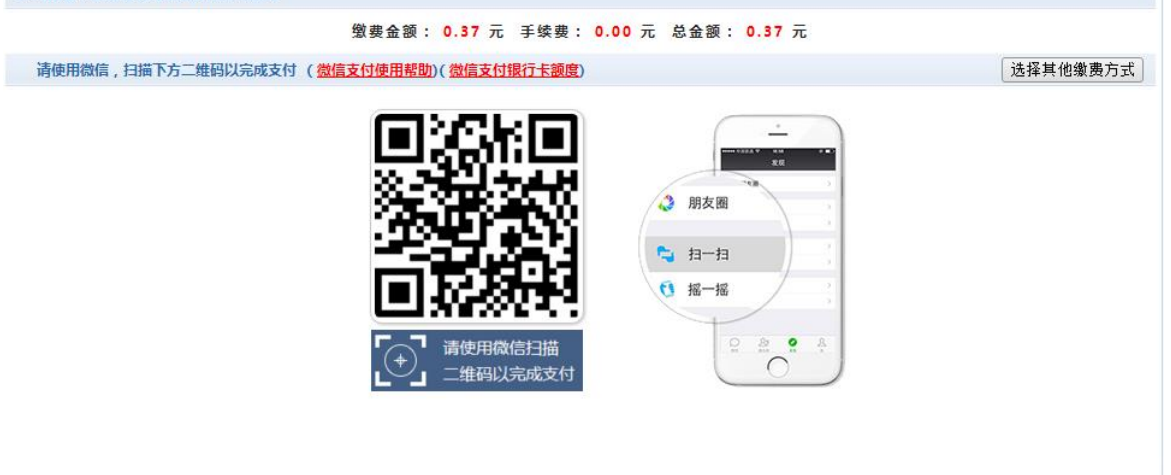

图 3.4-5 扫码支付界面

注意: 请确认收款方: 长江师范学院

|                                                                                                    | ∎∥中国移动 🗢 | 上午10:37                 | <b>e</b> * <b>e</b> | × |
|----------------------------------------------------------------------------------------------------|----------|-------------------------|---------------------|---|
|                                                                                                    | 取消       | 确认支付                    |                     |   |
| 本<br>学子団<br>この<br>「3条」<br>引始者:<br>利<br>は<br>つ<br>の<br>、<br>和<br>、<br>、<br>、<br>、<br>、<br>、<br>、<br>、<br>、<br>、<br>、<br>、<br>、 |          | <sub>学费</sub><br>¥ 0.52 | 2                   |   |
|                                                                                                    | 收款方      |                         | 长江师范学院              |   |
| <del>陈先锋</del><br>OK                                                                                                    |          | 立即支付                    |                     |   |
| ▲ 第五届高校者                                                                                                    |          |                         |                     |   |

### 图 3.4-6 确认支付界面

E. 支付成功 支付成功显示支付成功界面。如图 3.4-8 所示。

| 四川民族学院校园统一支付平台:银行支付结果                          |                |              |
|------------------------------------------------|----------------|--------------|
|                                                | 支付成功           |              |
| 收费日期: 20140120 订单号: xf14012000001 编号:007 姓名:邦德 |                |              |
| 此北区间                                           | 收兆而日           | <b>立憲全</b> 獨 |
| 2009-2010学年                                    | 代收款及补偿费        | 65.00        |
|                                                | T TRANSCO PRES |              |
| 共1宋记宋 父黄:00.00元                                | 打印页面           |              |

图 3.4-8 支付成功

## 3.5 缴费记录查询

点击导航栏的"交易查询"按钮,可以查询具体的银行交易记录。如图 3.6-1 所示。

| 加卫王,又勿兰问>>时门又勿儿氷     | 订单日期:      |          | 订单号: | 订单     | 类型:全   | 选 💙 支付 | 状态:  | ✔ 确定   |
|----------------------|------------|----------|------|--------|--------|--------|------|--------|
| 银行订单                 | 订单日期       | 订单时间     | 交易银行 | 订单金额   | 手续费    | 交易金额   | 支付状态 | 操作列    |
| xf180803CJSF000003   | 2018-08-03 | 10:35:40 | 微信支付 | ¥ 0.52 | ¥ 0.00 | ¥ 0.00 | 否    | 明细     |
| xf180802CJSF000005   | 2018-08-02 | 17:44:21 | 支付宝  | ¥ 0.02 | ¥0.00  | ¥ 0.02 | 是    | 明细     |
| jsyznu1002l4uYN_PlC9 | 2018-08-02 | 16:40:08 | 微信支付 | ¥ 0.02 | ¥ 0.00 | ¥ 0.02 | 是    | 明細     |
| xf180802CJSF000002   | 2018-08-02 | 16:20:56 | 支付宝  | ¥ 0.01 | ¥0.00  | ¥ 0.01 | 是    | 明细     |
| xf180802CJSF000001   | 2018-08-02 | 16:19:51 | 支付宝  | ¥ 0.10 | ¥ 0.00 | ¥ 0.00 | 否    | 明细     |
| xf180730CJSF000001   | 2018-07-30 | 16:14:59 | 微信支付 | ¥0.21  | ¥0.00  | ¥ 0.21 | 是    | 明細     |
| jsyznu1002M0ld2tLoC9 | 2018-07-29 | 08:23:50 | 微信支付 | ¥ 0.10 | ¥0.00  | ¥0.10  | 是    | 明细     |
| jsyznu1002BqbO3nlkC9 | 2018-07-27 | 18:22:09 | 微信支付 | ¥0.10  | ¥0.00  | ¥ 0.10 | 是    | 明细     |
| 总共16条记录 共2页 第1页      |            |          |      |        | 首页 前一页 | 后一页尾页  | 1 跳转 | 显示行: 8 |

图 3.6-1 交易记录查询

点击记录栏的"明细"连接,可以查询具体的缴费项目信息。如图 3.6-2 所示

| 当前位 | 置:交易记录查询>>3   | を易记录明細          |            |      |      |      |       |
|-----|---------------|-----------------|------------|------|------|------|-------|
|     | 银行订单号:2014010 | 000500001       |            |      |      | 激费)  | 凭证 返回 |
|     | 业务订单          | 订单号             | 收费批次号      | 收费项目 | 收费内容 | 应缴金额 | 支付金额  |
|     | 007140101     | 201401000500001 | 2014010005 | 测试费  | 测试费用 | 0.02 | 0.02  |

共有1个交费项目,共缴费0.02元

图 3.6-2 交易记录明细

若是其他缴费的订单,可以点击缴费凭证,查看和打印缴费凭证。如图 3.6-3 所示

| X-J-MIXEBU | -支付平台:银行支付结果              |             |       | 支付成功       |      |      |  |
|------------|---------------------------|-------------|-------|------------|------|------|--|
|            |                           |             |       | × 10 M6 MJ |      |      |  |
| 收费日期:      | 20140120 订单号: 20140100050 | 0001 编号:007 | 姓名:邦德 |            |      |      |  |
|            |                           |             |       |            |      |      |  |
|            | 项目代码                      |             |       | 收费项目       |      | 交费金额 |  |
|            | 001                       |             |       | 测试费        | 0.02 |      |  |

图 3.6-3 缴费凭证

#### 3.6 已缴费信息查询

点击导航栏的"已缴费信息"按钮,显示已缴费信息页面,如图 3.7-1 所示。选择费用 类型可以查询学费和其他费用的已缴费情况。注:学费缴费可以查询学生所有途径的缴费 情况。

| 当前位置:已缴费信息                 |             |       |     |  |
|----------------------------|-------------|-------|-----|--|
| 费用类型: 学费交费 ▼               | 收费日期: 收费单号: | 查询    |     |  |
| 收费单查询                      |             |       |     |  |
| 收费单号                       | 收费日期        | 制单人   | 操作列 |  |
| 660006                     | 2014-03-09  | 网银管理员 | 明细  |  |
| 660005                     | 2014-03-09  | 网银管理员 | 明细  |  |
| 总共 2条记录 总共 1页 第1页 最后页 1 跳转 |             |       |     |  |

图 3.7-1 已缴费信息显示

点击"明细"按钮可以查询具体的缴费项目等信息。如图 3.7-2 所示

| 销位置:已懲费信息>>收费单明细                        |           |       |
|-----------------------------------------|-----------|-------|
| 收费日期: 2014-03-09 订单号: xf14030900008 收费单 | 号: 660006 | 返回    |
| 收费区间                                    | 收费项目      | 交费金额  |
| 2008-2009学年                             | 代收款及补偿费   | 65.00 |
|                                         |           |       |

图 3.7.2 已缴费明细

# 4. 注意事项

- 1. 通过微信缴费时,请确认收款方名称:长江师范学院
- 2. 交易完成后,如缴费失败,请到查询银行卡是否已扣款,如已扣款切勿重复缴费,学校 会在 1-2 个工作日恢复此次交易数据。
- **3**. 本系统目前仅提供微信和支付宝两种缴费方式,整个缴费过程不需要要学生输入银行卡账户、密码等信息,请妥善保管好自己的银行卡信息,请勿将个人银行信息透漏给他人。